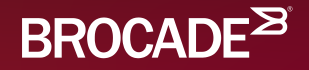

## **Ethernet Fabrics Lab**

**Rob Montgomery** LAN/IP Systems Engineer New England

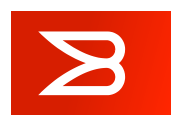

B

### Legal Disclaimer

- All or some of the products detailed in this presentation may still be under development and certain specifications, including but not limited to, release dates, prices, and product features, may change. The products may not function as intended and a production version of the products may never be released. Even if a production version is released, it may be materially different from the prerelease version discussed in this presentation.
- NOTHING IN THIS PRESENTATION SHALL BE DEEMED TO CREATE A WARRANTY OF ANY KIND, EITHER EXPRESS OR IMPLIED, STATUTORY OR OTHERWISE, INCLUDING BUT NOT LIMITED TO, ANY IMPLIED WARRANTIES OF MERCHANTABILITY, FITNESS FOR A PARTICULAR PURPOSE, OR NONINFRINGEMENT OF THIRD-PARTY RIGHTS WITH RESPECT TO ANY PRODUCTS AND SERVICES REFERENCED HEREIN.
- Brocade, the B-wing symbol, BigIron, DCX, Fabric OS, FastIron, IronView, NetIron, SAN Health, ServerIron, and TurboIron are registered trademarks, and Brocade Assurance, DCFM, Extraordinary Networks, and Brocade NET Health are trademarks of Brocade Communications Systems, Inc., in the United States and/or in other countries. Other brands, products, or service names mentioned are or may be trademarks or service marks of their respective owners.

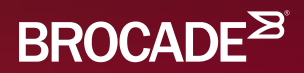

## Lab Overview

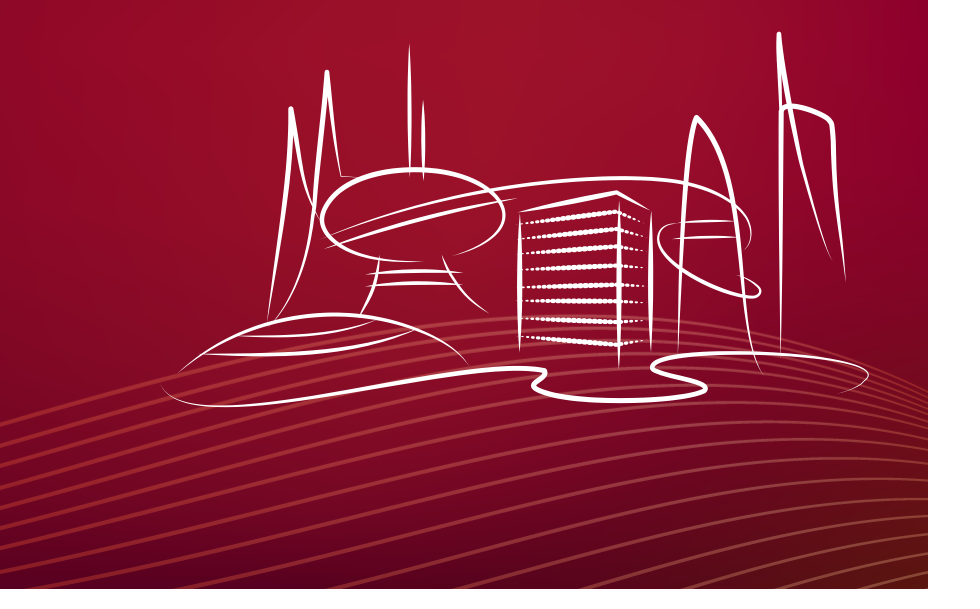

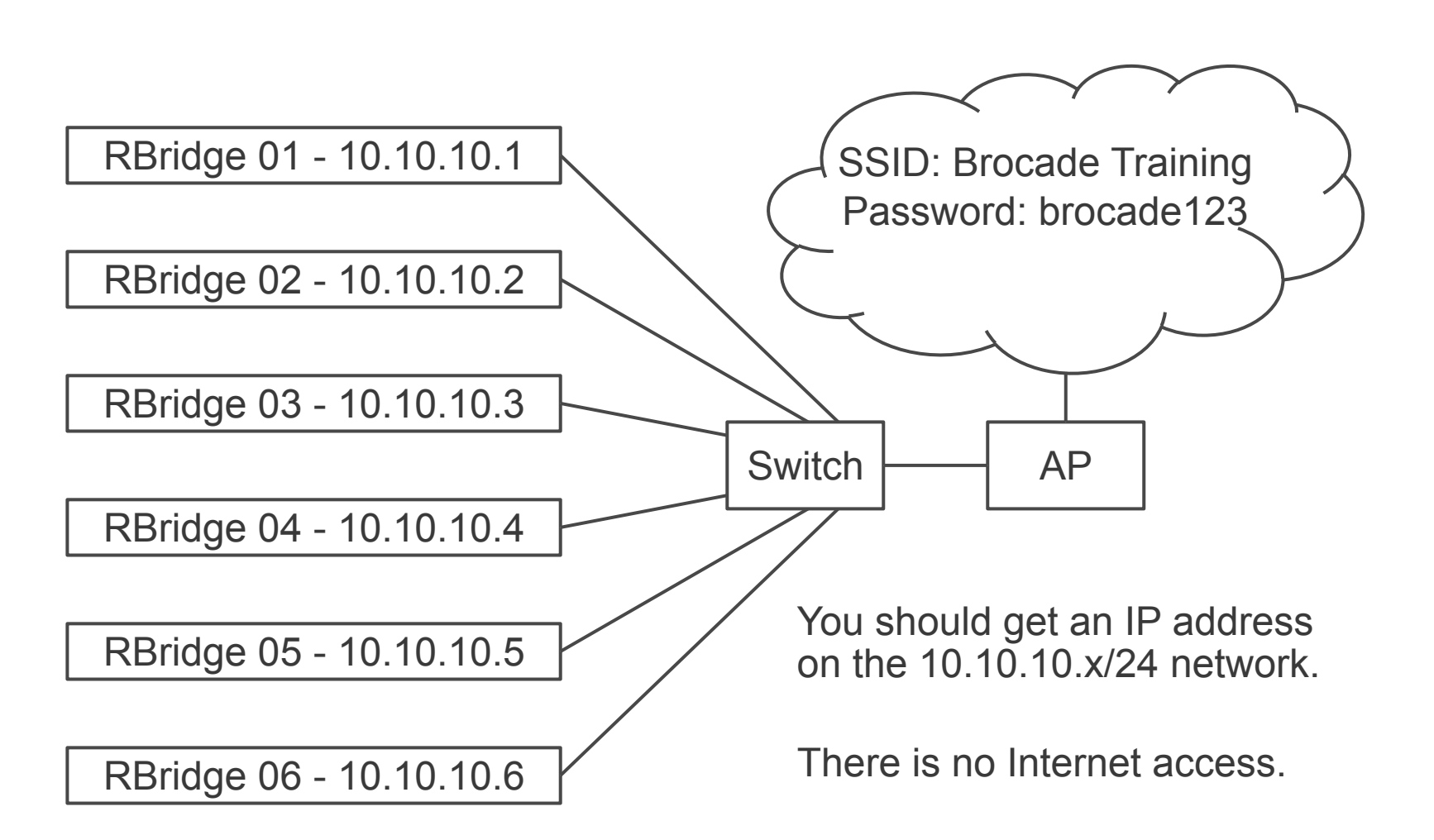

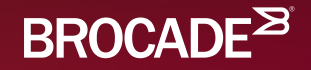

## **Basic VCS Configuration**

Roberts-MacBook-Pro:~ rjmontgom\$ ssh admin@10.10.10.3

The authenticity of host '10.10.10.3 (10.10.10.3)' can't be established. ECDSA key fingerprint is SHA256:zOlQZ7qvfhm80WEpkm1yPL4LOtjPogt+JBvDa8NsRGM. Are you sure you want to continue connecting (yes/no)? **yes** 

Warning: Permanently added '10.10.10.3' (ECDSA) to the list of known hosts. admin@10.10.10.3's password: password

SECURITY WARNING: The default password for at least one default account (root, admin and user) has not been changed.

Welcome to the Brocade Network Operating System Software admin connected from 10.10.10.21 using ssh on sw0

sw0# vcs vcsid 12 rbridge-id 1 logical-chassis enable

This operation will perform a VCS cluster mode transition for this local node with new parameter settings. This will change the configuration to default and reboot the switch. Do you want to continue? [y/n]:y

While your RBridge reboots, connect it to the other RBridge in your fabric.

|                 | RBridge 01 | RBridge 02 | RBridge 03 | RBridge 04 | RBridge 05 | RBridge 06 |
|-----------------|------------|------------|------------|------------|------------|------------|
| Management IP   | 10.10.10.1 | 10.10.10.2 | 10.10.10.3 | 10.10.10.4 | 10.10.10.5 | 10.10.10.6 |
| Username        | admin      | admin      | admin      | admin      | admin      | admin      |
| Password        | password   | password   | password   | password   | password   | password   |
| VCSID           | 11         | 11         | 12         | 12         | 13         | 13         |
| RBridge ID      | 1          | 2          | 1          | 2          | 1          | 2          |
| Logical Chassis | Enabled    | Enabled    | Enabled    | Enabled    | Enabled    | Enabled    |

vcs vcsid <value> rbridge-id <value> logical-chassis enable

Configure your switch to join your fabric. It will then start to reload.

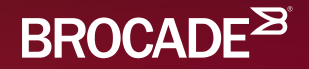

## Monitoring the VCS Fabric

#### sw0# **show fabric all**

VCS Id: 11 Config Mode: Distributed

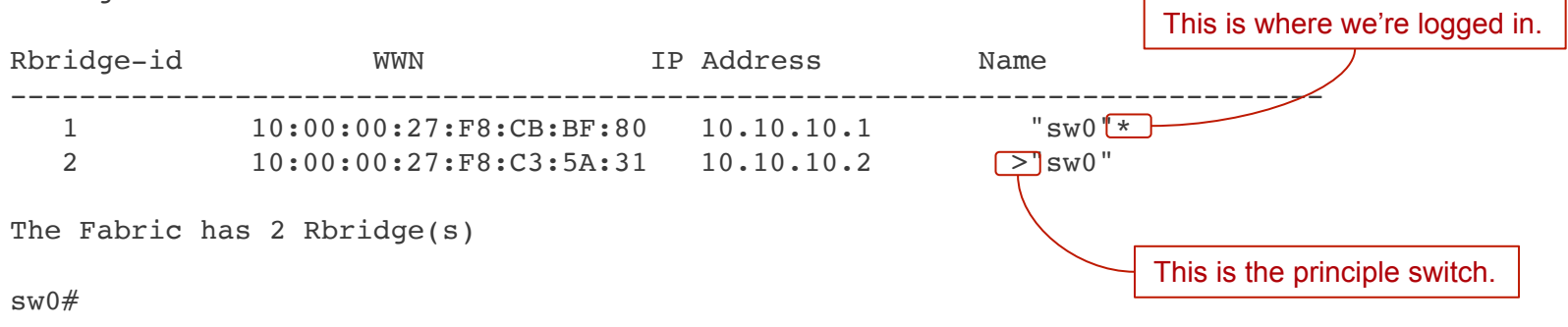

#### sw0# show fabric isl all

| No. of n             | odes in clust    | er: 2        |                  |                         |     |     |       |      |
|----------------------|------------------|--------------|------------------|-------------------------|-----|-----|-------|------|
| Rbridge-             | id: 1 #ISLs      | s: 1         |                  |                         |     |     |       |      |
| Src<br>Index<br>Name | Src<br>Interface | Nbr<br>Index | Nbr<br>Interface | Nbr-WWN                 |     | BW  | Trunk | Nbr- |
| 64                   | Te 1/0/1         | 64           | Te 2/0/1         | 10:00:00:27:F8:C3:5A:31 | 10G | Yes | "sw0" |      |
| Rbridge-             | id: 2 #ISLs      | s: 1         |                  |                         |     |     |       |      |
| Src<br>Index<br>Name | Src<br>Interface | Nbr<br>Index | Nbr<br>Interface | Nbr-WWN                 |     | BW  | Trunk | Nbr- |
| 64                   | Te 2/0/1         | 64           | Te 1/0/1         | 10:00:00:27:F8:CB:BF:80 | 10G | Yes | "sw0" |      |

sw0#

© 2015 BROCADE COMMUNICATIONS SYSTEMS, INC. INTERNAL USE ONLY

#### sw0# show fabric islports rbridge-id 1

| SWU                     |
|-------------------------|
| 137.4                   |
| Online                  |
| Fabric Subordinate      |
| 11                      |
| Distributed             |
| 1                       |
| 10:00:00:27:f8:cb:bf:80 |
|                         |
|                         |

| Index   | Interface | State    | Operational State                                          |
|---------|-----------|----------|------------------------------------------------------------|
| ======= |           | ======== |                                                            |
| 64 Te 1 | 1/0/1     | Up       | ISL 10:00:00:27:f8:c3:5a:31 "sw0" (upstream)(Trunk Primary |
| 65 Te 1 | 1/0/2     | Down     |                                                            |
| 66 Te 1 | 1/0/3     | Down     |                                                            |

\*\*SNIP\*\*

© 2015 BROCADE COMMUNICATIONS SYSTEMS, INC. INTERNAL USE ONLY

#### sw0# show fabric islports rbridge-id 2

| Name:        | sw0                     |
|--------------|-------------------------|
| Туре:        | 137.4                   |
| State:       | Online                  |
| Role:        | Fabric Principal        |
| VCS Id:      | 11                      |
| Config Mode: | Distributed             |
| Rbridge-id:  | 2                       |
| WWN:         | 10:00:00:27:f8:c3:5a:31 |
| FCF MAC:     |                         |
|              |                         |

| Index   | Interface | State | Operational State                                            |
|---------|-----------|-------|--------------------------------------------------------------|
|         |           |       |                                                              |
| 64 Te 2 | 2/0/1     | Up    | ISL 10:00:00:27:f8:cb:bf:80 "sw0" (downstream)(Trunk Primary |
| 65 Te 2 | 2/0/2     | Down  |                                                              |
| 66 Te 2 | 2/0/3     | Down  |                                                              |

\*\*SNIP\*\*

© 2015 BROCADE COMMUNICATIONS SYSTEMS, INC. INTERNAL USE ONLY

| sw0# show vo | s                                               |               |            |               |          |  |
|--------------|-------------------------------------------------|---------------|------------|---------------|----------|--|
| Config Mode  | : Distributed                                   |               |            |               |          |  |
| VCS Mode     | : Logical Chassis                               |               |            |               |          |  |
| VCS ID       | : 11                                            |               |            |               |          |  |
| VCS GUID     | VCS GUID : c24c8810-2acd-4936-bf60-d052cf6486f7 |               |            |               |          |  |
| Total Number | of Nodes : 2                                    |               |            |               |          |  |
| Rbridge-Id   | WWN                                             | Management IP | VCS Status | Fabric Status | HostName |  |
| 1            | 10:00:00:27:F8:CB:BF:80*                        | 10.10.10.1    | Online     | Online        | sw0      |  |
| 2            | >10:00:00:27:F8:C3:5A:31                        | 10.10.10.2    | Online     | Online        | sw0      |  |

sw0#

© 2015 BROCADE COMMUNICATIONS SYSTEMS, INC. INTERNAL USE ONLY

#### sw0# **show vcs detail**

| Config Mode     | : Distrib | outed                              |
|-----------------|-----------|------------------------------------|
| VCS Mode        | : Logical | Chassis                            |
| VCS ID          | : 11      |                                    |
| VCS GUID        | : c24c881 | 0-2acd-4936-bf60-d052cf6486f7      |
| Total Number of | Nodes     | : 2                                |
| Nodes Disconned | ted from  | Cluster : 0                        |
| Cluster Conditi | on        | : Good                             |
| Cluster Status  |           | : All Nodes Present in the Cluster |
| Node :1         |           |                                    |
| Serial Numb     | er :      | CQG2547J0K7                        |
| Condition       | :         | Good                               |
| VCS Status      | :         | Connected to Cluster               |
| VCS Id          | :         | 11                                 |
| Rbridge-Id      | :         | 1*                                 |
| Co-ordinato     | or :      | NO                                 |
| WWN             | :         | 10:00:00:27:F8:CB:BF:80            |
| Switch MAC      | :         | 00:27:F8:CB:BF:80                  |
| FCF MAC         | :         | DE:AD:BE:EF:DE:AD                  |
| Switch Type     | e :       | BR-VDX6740T                        |
| Firmware Ve     | er :      | v6.0.2                             |
| Internal II     |           | 127.1.0.1                          |
| Management      | IP :      | 10.10.10.1                         |
| Fabric Stat     | us :      | Online                             |

```
sw0# configure terminal
Entering configuration mode terminal
sw0(config)# rbridge-id 1
sw0(config-rbridge-id-1)# logical-chassis principal-priority 10
sw0(config-rbridge-id-1)# end
sw0# logical-chassis principal switchover
This operation will trigger logical-chassis principal switchover. Do you want to continue?
[y/n]:y
Successfully triggered logical-chassis principal switchover.
sw0# show fab all
```

VCS Id: 11 Config Mode: Distributed

| Rbridg | e-id WWN                | IP Address | Name    |  |
|--------|-------------------------|------------|---------|--|
| 1      | 10:00:00:27:F8:CB:BF:80 | 10.10.10.1 | >"sw0"* |  |
| 2      | 10:00:00:27:F8:C3:5A:31 | 10.10.10.2 | "sw0"   |  |

The Fabric has 2 Rbridge(s)

sw0#

© 2015 BROCADE COMMUNICATIONS SYSTEMS, INC. INTERNAL USE ONLY

#### sw0# show fabric route multicast all

No. of nodes in cluster: 2

| Src-Index | Src-Port | Nbr-Index | Nbr-Port | BW  | Trunk |
|-----------|----------|-----------|----------|-----|-------|
|           |          |           |          |     |       |
| 64        | Te 2/0/1 | 64        | Te 1/0/1 | 10G | Yes   |
| 64        | Te 1/0/1 | 64        | Te 2/0/1 | 10G | Yes   |

sw0#

sw0# configure terminal Entering configuration mode terminal sw0(config)# fabric route mcast rbridge-id 2 priority 10 sw0(config-rbridge-id-2)# end sw0# show fabric route multicast all

No. of nodes in cluster: 2

| Src-Index | Src-Port | Nbr-Index | Nbr-Port | BW  | Trunk |
|-----------|----------|-----------|----------|-----|-------|
|           |          |           |          |     |       |
| 64        | Te 2/0/1 | 64        | Te 1/0/1 | 10G | Yes   |
| 64        | Te 1/0/1 | 64        | Te 2/0/1 | 10G | Yes   |

sw0#

© 2015 BROCADE COMMUNICATIONS SYSTEMS, INC. INTERNAL USE ONLY

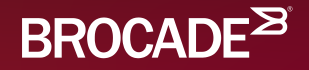

## **Basic Configurations**

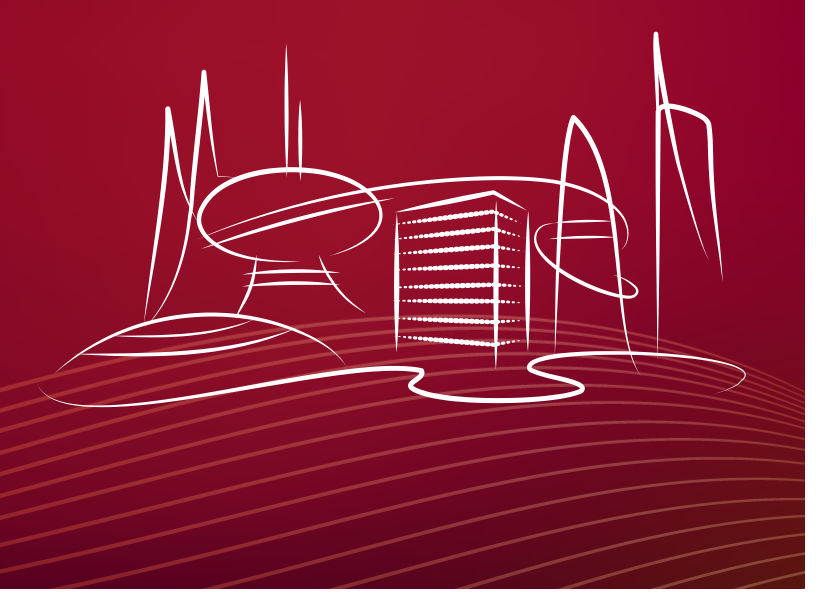

sw0# configure terminal Entering configuration mode terminal sw0(config)# switch-attributes 1 sw0(config-switch-attributes-1)# host-name RBridge01 RBridge01(config-switch-attributes-1)# chassis-name RBridge01 RBridge01(config-switch-attributes-1)# exit RBridge01(config)# switch-attributes 2 RBridge01(config-switch-attributes-2)# host-name RBridge02 RBridge01(config-switch-attributes-2)# chassis-name RBridge02 RBridge01(config-switch-attributes-2)# chassis-name RBridge02 RBridge01(config-switch-attributes-2)# chassis-name RBridge02 RBridge01(config-switch-attributes-2)# end RBridge01# show fabric all

VCS Id: 11 Config Mode: Distributed

| Rbridg | e-id          | WWN         | IP      | Address | Na      | me      |  |
|--------|---------------|-------------|---------|---------|---------|---------|--|
| 1      | 10:00:00:27:E | "8:CB:BF:80 | 10.10.1 | 10.1    | >"RBrid | lge01"* |  |
| 2      | 10:00:00:27:E | 8:C3:5A:31  | 10.10.1 | 10.2    | "RBrid  | lge02"  |  |

The Fabric has 2 Rbridge(s)

RBridge01#

RBridge01# configure terminal Entering configuration mode terminal RBridge01(config)# vcs virtual ip address 10.10.10.11/24 RBridge01(config)# exit RBridge01# exit Connection to 10.10.10.1 closed. Roberts-MacBook-Pro:~ rjmontgom\$ ssh admin@10.10.10.11 The authenticity of host '10.10.10.11 (10.10.10.11)' can't be established. ECDSA key fingerprint is SHA256:WtrZadKKPZX/ngYEow8R2xoJnlVAGCLO3cC7EK1LPP4. Are you sure you want to continue connecting (yes/no)? yes Warning: Permanently added '10.10.10.11' (ECDSA) to the list of known hosts. admin@10.10.10.11's password: password

SECURITY WARNING: The default password for at least one default account (root, admin and user) has not been changed.

Welcome to the Brocade Network Operating System Software admin connected from 10.10.10.21 using ssh on RBridge01 RBridge01#

#### Test this command, switch the principal switch, and then try it again.

R

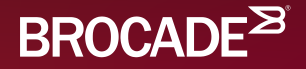

## Configuring the Management Interface

RBridge03# configure terminal Entering configuration mode terminal RBridge03(config)# interface mannagement 1/0 RBridge03(config-Management-1/0)# ip address 10.10.10.3/24 RBridge03(config-Management-1/0)# end RBridge03#

#### or

RBridge03# configure terminal Entering configuration mode terminal RBridge03(config)# interface mannagement 1/0 RBridge03(config-Management-1/0)# ip address dhcp RBridge03(config-Management-1/0)# end RBridge03#

RBridge03# ping 10.10.10.2
Type Control-c to abort
PING 10.10.10.2 (10.10.10.2): 56 data bytes
ping: sendto: Network is unreachable
ping: sendto: Network is unreachable
^C--- 10.10.10.2 ping statistics --2 packets transmitted, 0 packets received, 100% packet loss

#### RBridge03# show vrf Total number of VRFs configured: 2 VrfName VrfId V4-Ucast V6-Ucast default-vrf 1 Enabled Enabled mgmt-vrf 0 Enabled Enabled

#### RBridge03# ping 10.10.10.2 vrf mgmt-vrf

Type Control-c to abort
PING 10.10.10.2 (10.10.10.2): 56 data bytes
64 bytes from 10.10.10.2: icmp\_seq=0 ttl=64 time=1.513 ms
64 bytes from 10.10.10.2: icmp\_seq=1 ttl=64 time=0.519 ms
^C--- 10.10.10.2 ping statistics --2 packets transmitted, 2 packets received, 0% packet loss
round-trip min/avg/max/stddev = 0.372/0.801/1.513/0.507 ms
RBridge03#

© 2015 BROCADE COMMUNICATIONS SYSTEMS, INC. INTERNAL USE ONLY

Verify that you can PING the management interfaces of the other switches.

- From your laptop.
- From your switch.

Explore the following commands:

- show vrf
- show vrf detail
- show ip route vrf mgmt-vrf

© 2015 BROCADE COMMUNICATIONS SYSTEMS, INC. INTERNAL USE ONLY

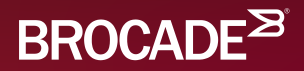

## **Brocade Trunks**

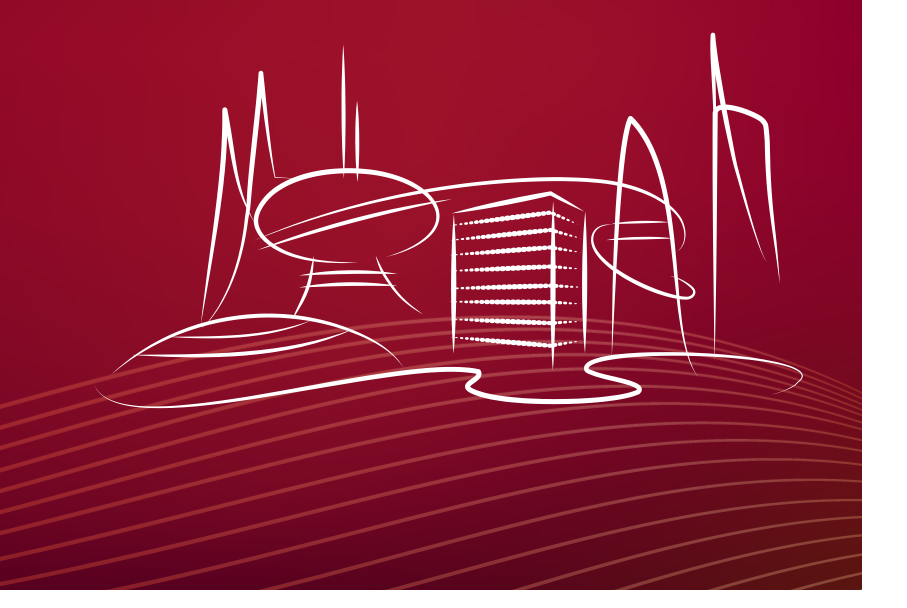

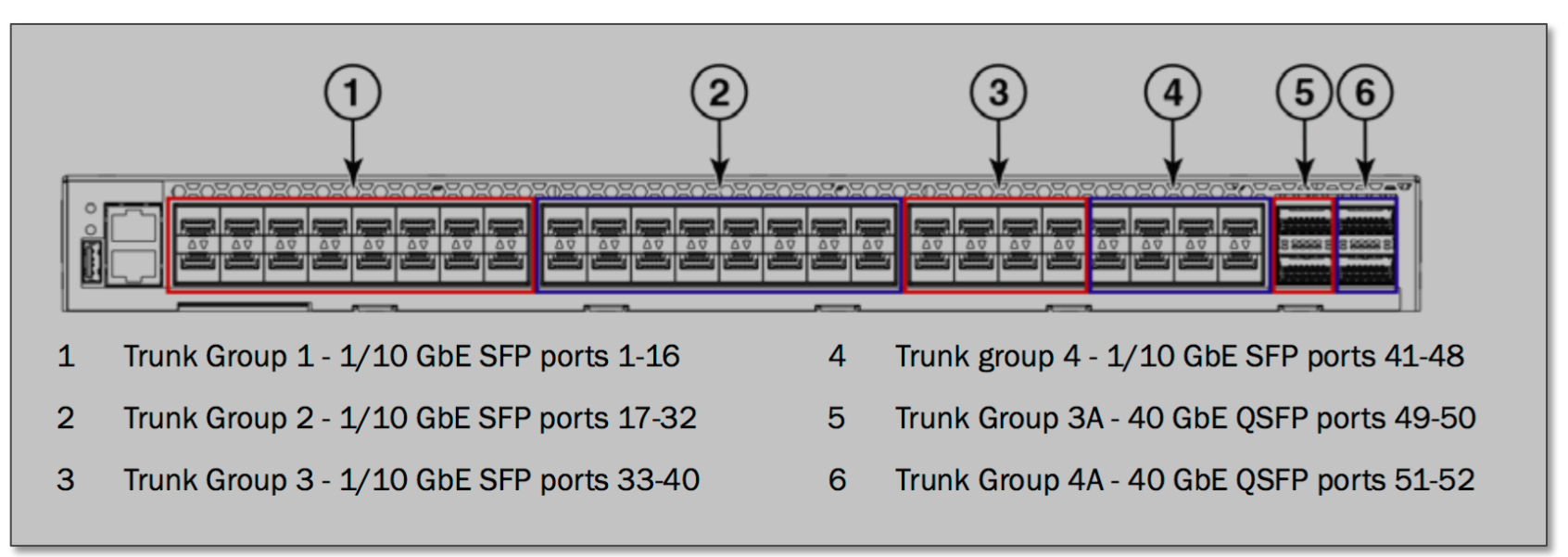

- Connect two ports in the same port group on your switch to two ports in the same port group on your partners switch.
- Use the "show fabric isl" command the view the results.
- Move one of the connections to another port group.
- Use the "show fabric isl" command to view the changes.

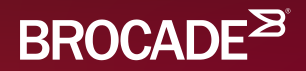

## Creating a VLAN

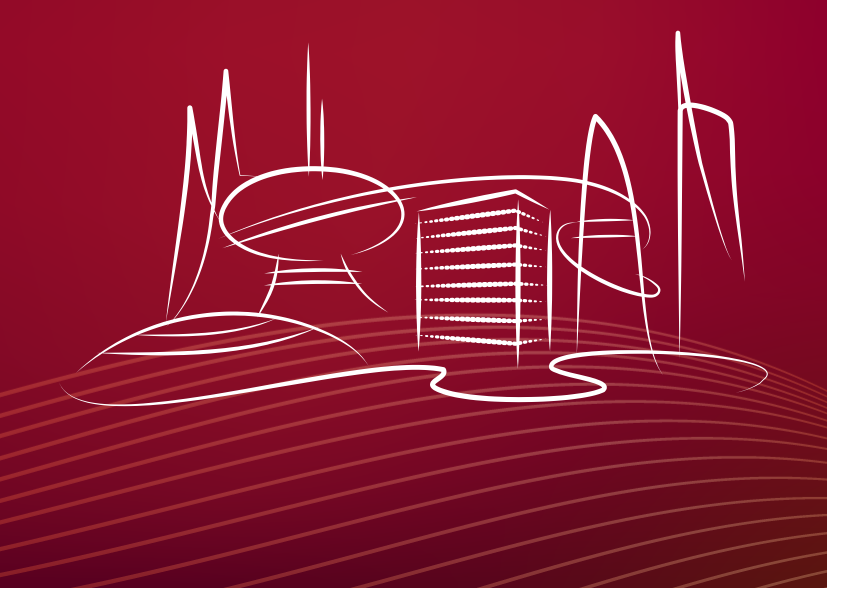

| RBridge01#<br>Entering con<br>RBridge01(con<br>RBridge01(con<br>RBridge01(con<br>RBridge01(con | config t<br>nfiguration r<br>onfig)# inter<br>onfig-Vlan-1(<br>onfig-Vlan-1( | node terminal<br>rface vlan 10<br>))# description "A T<br>))# exit | 'est VLAN" |                |                |
|------------------------------------------------------------------------------------------------|------------------------------------------------------------------------------|--------------------------------------------------------------------|------------|----------------|----------------|
| RBIIdge01(C                                                                                    | chev when he                                                                 | 66                                                                 |            |                |                |
| RBridge01#                                                                                     | snow vian bri                                                                | lei                                                                |            |                |                |
| Total Number                                                                                   | r of VLANs co                                                                | onfigured : 3                                                      |            |                |                |
| Total Number                                                                                   | r of VLANs pi                                                                | covisioned : 3                                                     |            |                |                |
| Total Number                                                                                   | r of VLANs un                                                                | provisioned : 0                                                    |            |                |                |
| VLAN                                                                                           | Name                                                                         | State                                                              |            | Ports          | Classification |
| (F)-FCOE                                                                                       |                                                                              |                                                                    |            | (u)-Untagged   |                |
| (R)-RSPAN                                                                                      |                                                                              |                                                                    |            | (c)-Converged  |                |
| (T)-TRANSPA                                                                                    | RENT                                                                         |                                                                    |            | (t)-Tagged     |                |
|                                                                                                | =========                                                                    |                                                                    |            | ======= ====== | =============  |
| 1                                                                                              | default                                                                      | INACTIVE(no member                                                 | port)      |                |                |
| 10                                                                                             | VLAN0010                                                                     | INACTIVE(no member                                                 | port)      |                |                |
| 1002(F)                                                                                        | VLAN1002                                                                     | INACTIVE (no member                                                | port)      |                |                |

RBridge01#

© 2015 BROCADE COMMUNICATIONS SYSTEMS, INC. INTERNAL USE ONLY

RBridge03# configure terminal Entering configuration mode terminal RBridge03(config)# interface TenGigabitEthernet 1/0/10 RBridge03(conf-if-te-1/0/10)# switchport RBridge03(conf-if-te-1/0/10)# switchport mode trunk RBridge03(conf-if-te-1/0/10)# switchport trunk allow vlan ? Possible completions: add Allow these VLANs to Xmit/Rx through the Layer2 interface Allow all Dot1Q VLANs to Xmit/Rx through the Layer2 interface all Allow all VLANs except this vlan range to Xmit/Rx through the except Layer2 interface Allow no Dot1Q VLANs to Xmit/Rx through the Layer2 interface none Remove a VLAN range that Xmit/Rx through the Layer2 interface remove RBridge03(conf-if-te-1/0/10)# switchport trunk allow vlan all RBridge03(conf-if-te-1/0/10)# end RBridge03#

© 2015 BROCADE COMMUNICATIONS SYSTEMS, INC. INTERNAL USE ONLY

| ve VLAN characteristics of the Layer2                                                |
|--------------------------------------------------------------------------------------|
| ve VLAN characteristics of the Layer2                                                |
| ace for classifying untagged traffic                                                 |
| rface to accept only untagged native-vlan<br>ngress and untagged native-vlan traffic |
| face to accept tagged untagged<br>craffic on ingress and egress as<br>the user.      |
|                                                                                      |

RBridge03(conf-if-te-1/0/10)# switchport trunk native-vlan \_

© 2015 BROCADE COMMUNICATIONS SYSTEMS, INC. INTERNAL USE ONLY

RBridge03# configure terminal Entering configuration mode terminal RBridge03(config)# interface TenGigabitEthernet 1/0/11 RBridge03(conf-if-te-1/0/11)# switchport RBridge03(conf-if-te-1/0/11)# switchport mode access RBridge03(conf-if-te-1/0/11)# switchport access vlan 10 RBridge03(conf-if-te-1/0/11)# end RBridge03#

© 2015 BROCADE COMMUNICATIONS SYSTEMS, INC. INTERNAL USE ONLY

| RBridge03# <b>show</b> | vlan brief        |                            |               |                |
|------------------------|-------------------|----------------------------|---------------|----------------|
| Total Number of        | VLANs configured  | : 3                        |               |                |
| Total Number of        | VLANs provisioned | d : 3                      |               |                |
| Total Number of        | VLANs unprovision | ned : 0                    |               |                |
| VLAN                   | Name              | State                      | Ports         | Classification |
| (F)-FCOE               |                   |                            | (u)-Untagged  |                |
| (R)-RSPAN              |                   |                            | (c)-Converged |                |
| (T)-TRANSPARENT        |                   |                            | (t)-Tagged    |                |
|                        |                   |                            |               |                |
| 1                      | default           | INACTIVE(member port down) | Te 1/0/10(t)  |                |
| 10                     | VLAN0010          | INACTIVE(member port down) | Te 1/0/10(t)  |                |
|                        |                   |                            | Te 1/0/11(u)  |                |
| 1002(F)                | VLAN1002          | INACTIVE(no member port)   |               |                |

RBridge03#

© 2015 BROCADE COMMUNICATIONS SYSTEMS, INC. INTERNAL USE ONLY

# RBridge03# show run | begin fcoe fcoe fabric-map default vlan 1002 san-mode local priority 3 virtual-fabric 128 fcmap 0E:FC:00 advertisement interval 8000 keep-alive timeout !

© 2015 BROCADE COMMUNICATIONS SYSTEMS, INC. INTERNAL USE ONLY

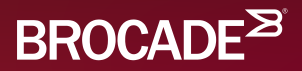

## Split Brain

RBridge03# show fabric all VCS Id: 12 Config Mode: Distributed Rbridge-id WWN IP Address Name 1 10:00:00:27:F8:C2:3E:BC 10.10.10.3 >"RBridge03"\* The Fabric has 1 Rbridge(s) RBridge03#

Split Brain occurs when switches within a fabric become isolated. Merging two sub-fabrics into a single fabric is difficult as there is no way to determine who has a "more correct" configuration. The result is one or more missing Rbridges.

© 2015 BROCADE COMMUNICATIONS SYSTEMS, INC. INTERNAL USE ONLY

| RBridge03#                             | show  | fabri  | c islpc | orts            |               |             |        |           |
|----------------------------------------|-------|--------|---------|-----------------|---------------|-------------|--------|-----------|
| Name:                                  |       | RBrid  | ge03    |                 |               |             |        |           |
| Туре:                                  | 137   | . 4    |         |                 |               |             |        |           |
| State:                                 | Onl   | ine    |         |                 |               |             |        |           |
| Role:                                  | Fab   | ric Pr | incipal | -               |               |             |        |           |
| VCS Id:                                |       | 12     |         |                 |               |             |        |           |
| Config Mode                            | :     | Distr  | ibuted  |                 |               |             |        |           |
| Rbridge-id:                            | 1     |        |         |                 |               |             |        |           |
| WWN: 10:                               | 00:00 | 0:27:f | 8:c2:3e | e:bc            |               |             |        |           |
| FCF MAC:                               |       |        |         |                 |               |             |        |           |
|                                        |       |        |         |                 |               |             |        |           |
| Index In                               | terfa | ace S  | tate    | Operational Sta | te            |             |        |           |
| ====================================== |       |        |         |                 |               |             |        |           |
| 97 Te 1/0/<br>Primary)                 | 34    |        | Up      | ISL segmented,( | ESC mismatch, | Distributed | Config | DB)(Trunk |

\*\*SNIP\*\* RBridge03#

Another clue supporting the "split brain" hypothesis is an ISL that is segmented.

RBridge04# copy default-config startup-config This operation will reboot all switches in the cluster. Do you want to continue? [y/n]:y

copy default-config to startup-config is being processed... All nodes will reboot and form the cluster newly.

Simply clear the configuration on the "missing switches". They will reboot and then join the fabric.

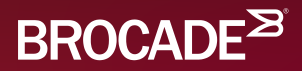

## Virtual LAGs

RBridge01# configure tterminal Entering configuration mode terminal RBridge01(config)# interface Port-channel 1 RBridge01(config-Port-channel-1)# switchport RBridge01(config-Port-channel-1)# switchport mode access RBridge01(config-Port-channel-1)# switchport access vlan 10 RBridge01(config-Port-channel-1)# mtu 9216 RBridge01(config-Port-channel-1)# speed 10000 RBridge01(config-Port-channel-1)# vlag ignore-split RBridge01(config-Port-channel-1)# no shutdown RBridge01(config-Port-channel-1)# exit RBridge01(config)# int ten 1/0/48 RBridge01(conf-if-te-1/0/48)# channel-group 1 mode active type standard RBridge01(conf-if-te-1/0/48)# int ten 2/0/48 RBridge01(conf-if-te-2/0/48)# channel-group 1 mode active type standard RBridge01(conf-if-te-2/0/48)# end RBridge01#

```
Monitoring a VLAG
```

```
RBridge01# show port-channel
LACP Aggregator: Po 1
Aggregator type: Standard
Member ports:
   Te 1/0/48 *
   Te 2/0/48
RBridge01# show port-channel summary
```

Flags: D - Down P - Up in port-channel (members) \* - Primary link in port-channel U - Up (port-channel) S - Switched M - Not in use. Min-links not met \_\_\_\_\_ \_\_\_\_\_\_\_\_\_\_ \_\_\_\_\_\_ \_\_\_\_\_\_ \_\_\_\_\_\_ Group Port-channel Protocol Member ports \_\_\_\_\_ \_\_\_\_\_\_\_\_\_\_ \_\_\_\_\_\_ \_\_\_\_\_\_ \_\_\_\_\_ Te 1/0/48\* (P) 1 Po 1 (SU) VLAG Te 2/0/48 (P)

RBridge01#

```
RBridge01# show port-channel detail
 LACP Aggregator: Po 1 (vLAG)
Aggregator type: Standard
 Ignore-split is enabled
 Member rbridges:
   rbridge-id: 1 (1)
   rbridge-id: 2 (1)
 Actor System ID - 0x8000,01-e0-52-00-00-0b
 Admin Key: 0001 - Oper Key 0001
 Receive link count: 2 - Transmit link count: 2
  Individual: 0 - Ready: 1
 Partner System ID - 0x8000,01-e0-52-00-00-0c
 Partner Oper Key 0001
Member ports on rbridge-id 1:
  Link: Te 1/0/48 (0x10C060000) sync: 1
                                          *
```

Member ports on rbridge-id 2: Link: Te 2/0/48 (0x20C060000) sync: 1

RBridge01#

| RBridge03# <b>sh</b> | ow vlan 10 |        |              |                |
|----------------------|------------|--------|--------------|----------------|
| VLAN                 | Name       | State  | Ports        | Classification |
| (F)-FCOE             |            |        | (u)-Untagged | 1              |
| (R)-RSPAN            |            |        | (c)-Converge | ed             |
| (T)-TRANSPARE        | NT         |        | (t)-Tagged   |                |
| ============         |            |        |              |                |
| 10                   | VLAN0010   | ACTIVE | Po 1(u)      |                |
|                      |            |        | Po 2(u)      |                |
|                      |            |        | Te 1/0/10(t) | )              |
|                      |            |        | Te 1/0/11(u) | )              |
|                      |            |        |              |                |

RBridge03#

© 2015 BROCADE COMMUNICATIONS SYSTEMS, INC. INTERNAL USE ONLY

```
RBridge01# show interface port-channel 1
Port-channel 1 is up, line protocol is up
Hardware is AGGREGATE, address is 0027.f8cb.bfc9
    Current address is 0027.f8cb.bfc9
Interface index (ifindex) is 671088641
Minimum number of links to bring Port-channel up is 1
MTU 9216 bytes
LineSpeed Actual
                     : 20000 Mbit
Allowed Member Speed : 10000 Mbit
Priority Tag disable
Last clearing of show interface counters: 00:16:05
Queueing strategy: fifo
Receive Statistics:
    88 packets, 11555 bytes
    Unicasts: 0, Multicasts: 88, Broadcasts: 0
    64-byte pkts: 0, Over 64-byte pkts: 4, Over 127-byte pkts: 84
    Over 255-byte pkts: 0, Over 511-byte pkts: 0, Over 1023-byte pkts: 0
    Over 1518-byte pkts(Jumbo): 0
    Runts: 0, Jabbers: 0, CRC: 0, Overruns: 0
    Errors: 0, Discards: 0
Transmit Statistics:
    88 packets, 11567 bytes
    Unicasts: 0, Multicasts: 88, Broadcasts: 0
    Underruns: 0
```

--more--

Configure VLAGs according to the drawing on this slide.

- Fabric 11 to Fabric 12
- Fabric 12 to Fabric 13

Verify that the VLAG is working.

Explore the following commands:

- show port-channel
- show port-channel detail
- show port-channel summary
- show port-channel load-balance
- show mac-address-table

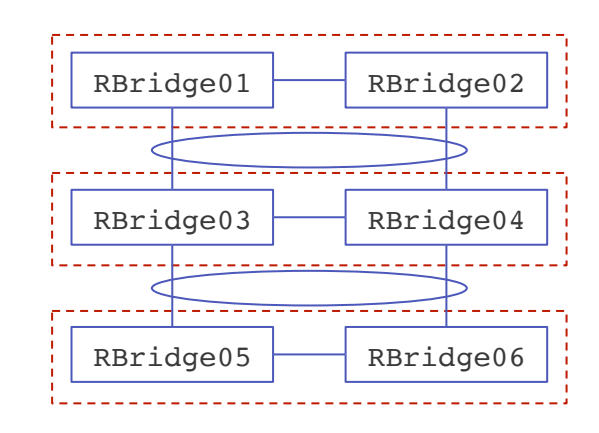

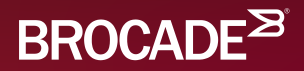

## **Basic Routing**

RBridge01# configure terminal Entering configuration mode terminal RBridge01(config)# rbridge-id 1 RBridge01(config-rbridge-id-1)# interface ve 10 RBridge01(config-rbridge-Ve-10)# ip address 192.168.10.1/24 RBridge01(config-rbridge-Ve-10)# no shutdown RBridge01(config-rbridge-Ve-10)# exit RBridge01(config-rbridge-id-1)# exit RBridge01(config)# rbridge-id 2 RBridge01(config-rbridge-id-2)# interface ve 10 RBridge01(config-rbridge-Ve-10)# ip address 192.168.10.2/24 RBridge01(config-rbridge-Ve-10)# no shutdown RBridge01(config-rbridge-Ve-10)# end RBridge01# ping 192.168.10.2 Type Control-c to abort PING 192.168.10.2 (192.168.10.2): 56 data bytes 64 bytes from 192.168.10.2: icmp seq=0 ttl=64 time=8.443 ms 64 bytes from 192.168.10.2: icmp seq=1 ttl=64 time=3.187 ms ^C--- 192.168.10.2 ping statistics ---2 packets transmitted, 2 packets received, 0% packet loss round-trip min/avg/max/stddev = 3.187/5.815/8.443/2.628 ms RBridge01#

RBridge01# configure terminal Entering configuration mode terminal RBridge01(config)# rbridge-id 1 RBridge01(config-rbridge-id-1)# ip route 0.0.0.0/0 192.168.10.254 RBridge01(config-rbridge-id-1)# top RBridge01(config)# rbridge-id 2 RBridge01(config-rbridge-id-2)# ip route 0.0.0.0/0 192.168.10.254 RBridge01(config-rbridge-id-2)# top RBridge01(config)# end RBridge01# show ip route Total number of IP routes: 3 Type Codes - B:BGP D:Connected O:OSPF S:Static +:Leaked route; Cost - Dist/Metric BGP Codes - i:iBGP e:eBGP OSPF Codes - i:Inter Area 1:External Type 1 2:External Type 2 s:Sham Link Destination Port Type Uptime Gateway Cost 0.0.0.0/0 192.168.10.254 Ve 10 1/10m16s S 192.168.10.0/24 0/0 9m24s DIRECT Ve 10 D 192.168.10.1/32 Ve 10 0/0 D 9m24s DIRECT

RBridge01#

© 2015 BROCADE COMMUNICATIONS SYSTEMS, INC. INTERNAL USE ONLY

- Configure your system according to the table below.
- Verify that you can PING all of the other switches (using the 192.168.10.x address).

|                 | RBridge 01      | RBridge 02      | RBridge 03      | RBridge 04      | RBridge 05      | <b>RBridge 06</b> |
|-----------------|-----------------|-----------------|-----------------|-----------------|-----------------|-------------------|
| Management IP   | 10.10.10.1      | 10.10.10.2      | 10.10.10.3      | 10.10.10.4      | 10.10.10.5      | 10.10.10.6        |
| VLAN 10 IP      | 192.168.10.1/24 | 192.168.10.2/24 | 192.168.10.3/24 | 192.168.10.4/24 | 192.168.10.5/24 | 192.168.10.6/24   |
| Default Gateway | 192.168.10.254  | 192.168.10.254  | 192.168.10.254  | 192.168.10.254  | 192.168.10.254  | 192.168.10.254    |

© 2015 BROCADE COMMUNICATIONS SYSTEMS, INC. INTERNAL USE ONLY

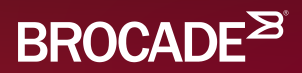

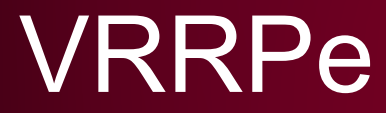

RBridge01# configure terminal Entering configuration mode terminal RBridge01(config)# rbridge-id 1 RBridge01(config-rbridge-id-1)# protocol vrrp-extended RBridge01(config-rbridge-id-1)# int ve 10 RBridge01(config-rbridge-Ve-10)# vrrp-extended-group 11 RBridge01(config-vrrp-extended-group-11)# advertise-backup RBridge01(config-vrrp-extended-group-11)# preempt-mode RBridge01(config-vrrp-extended-group-11)# **short-path-forwarding** RBridge01(config-vrrp-extended-group-11)# virtual-ip 192.168.10.11 RBridge01(config-vrrp-extended-group-11)# enable RBridge01(config-vrrp-extended-group-11)# top RBridge01(config)# rbridge-id 2 RBridge01(config-rbridge-id-2)# protocol vrrp-extended RBridge01(config-rbridge-id-2)# int ve 10 RBridge01(config-rbridge-Ve-10)# vrrp-extended-group 11 RBridge01(config-vrrp-extended-group-11)# **advertise-backup** RBridge01(config-vrrp-extended-group-11)# preempt-mode RBridge01(config-vrrp-extended-group-11)# **short-path-forwarding** RBridge01(config-vrrp-extended-group-11)# virtual-ip 192.168.10.11 RBridge01(config-vrrp-extended-group-11)# enable RBridge01(config-vrrp-extended-group-11)# top RBridge01(config)# end RBridge01#

```
RBridge01# show vrrp summary rbridge-id all
======Rbridge-id:1========
Total number of VRRP session(s)
                                 : 1
Master session count : 1
Backup session count : 0
Init session count
                     : 0
     Session Interface
VRID
                              Admin
                                        Current
                                                 State
                                                          Short-path Revert
                                                                                SPF
                              State
                                        Priority
                                                          Forwarding
                                                                     Priority
                                                                               Reverted
                                        _____
                                                          _____
                                                                               _____
====
     =======
              =========
                              =====
                                                 =====
                                                                      =======
11
     VRRPE
              Ve 10
                              Enabled
                                        100
                                                          Enabled
                                                 Master
                                                                      unset
                                                                               No
======Rbridge-id:2========
Total number of VRRP session(s)
                                 : 1
Master session count : 0
Backup session count : 1
Init session count
                     : 0
VRID
     Session Interface
                              Admin
                                        Current
                                                 State
                                                          Short-path Revert
                                                                                SPF
                              State
                                        Priority
                                                          Forwarding Priority
                                                                               Reverted
____
     ======
              _____
                              =====
                                        =======
                                                 =====
                                                          _____
                                                                      =======
                                                                               =======
11
     VRRPE
              Ve 10
                              Enabled
                                        100
                                                 Backup
                                                          Enabled
                                                                      unset
                                                                               No
```

RBridge01#

© 2015 BROCADE COMMUNICATIONS SYSTEMS, INC. INTERNAL USE ONLY

Set up VRRP using the commands from the previous slides.

Try the following commands:

- show vrrp
- show vrrp detail
- show vrrp interface
- show vrrp summary
- show mac-address-table

Verify that you can ping the Virtual IPs of the other groups.

|               | RBridge 01      | RBridge 02      | RBridge 03      | RBridge 04      | RBridge 05      | RBridge 06      |
|---------------|-----------------|-----------------|-----------------|-----------------|-----------------|-----------------|
| Management IP | 10.10.10.1      | 10.10.10.2      | 10.10.10.3      | 10.10.10.4      | 10.10.10.5      | 10.10.10.6      |
| VLAN 10 IP    | 192.168.10.1/24 | 192.168.10.2/24 | 192.168.10.3/24 | 192.168.10.4/24 | 192.168.10.5/24 | 192.168.10.6/24 |
| VRID          | 11              | 11              | 12              | 12              | 13              | 13              |
| Virtual IP    | 192.168.10.11   | 192.168.10.11   | 192.168.10.12   | 192.168.10.12   | 192.168.10.13   | 192.168.10.13   |

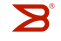

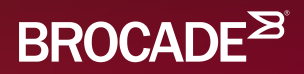

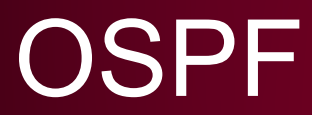

RBridge01# configure terminal Entering configuration mode terminal RBridge01(config)# rbridge-id 1 RBridge01(config-rbridge-id-1)# router ospf RBridge01(config-router-ospf-vrf-default-vrf)# area 0.0.0.0 RBridge01(config-router-ospf-vrf-default-vrf)# exit RBridge01(config-rbridge-id-1)# interface ve 10 RBridge01(config-rbridge-Ve-10)# ip ospf area 0.0.0.0 RBridge01(config-rbridge-Ve-10)# exit RBridge01(config-rbridge-id-1)# interface Loopback 1 RBridge01(config-Loopback-1)# ip address 192.168.1.1/32 RBridge01(config-Loopback-1)# ip ospf area 0.0.0.0 RBridge01(config-Loopback-1)# no shutdown RBridge01(config-Loopback-1)# top RBridge01(config)# rbridge-id 2 RBridge01(config-rbridge-id-2)# router ospf RBridge01(config-router-ospf-vrf-default-vrf)# area 0.0.0.0 RBridge01(config-router-ospf-vrf-default-vrf)# exit RBridge01(config-rbridge-id-2)# interface ve 10 RBridge01(config-rbridge-Ve-10)# ip ospf area 0.0.0.0 RBridge01(config-rbridge-Ve-10)# exit RBridge01(config-rbridge-id-2)# interface Loopback 1 RBridge01(config-Loopback-1)# ip address 192.168.1.2/32 RBridge01(config-Loopback-1)# ip ospf area 0.0.0.0 RBridge01(config-Loopback-1)# no shutdown RBridge01(config-Loopback-1)# end © 2015 BROCADE COMMUNICATIONS SYSTEMS, INC. INTERNAL USE ONLY RBridge01#

#### RBridge01# show ip ospf neighbors

Number of Neighbors is 5, in FULL state 5

| Port  | Address      | Pri | State      | Neigh Address | Neigh ID     | Ev | Opt | Cnt |
|-------|--------------|-----|------------|---------------|--------------|----|-----|-----|
| Ve 10 | 192.168.10.1 | 1   | FULL/BDR   | 192.168.10.2  | 192.168.10.2 | 5  | 2   | 0   |
| Ve 10 | 192.168.10.1 | 1   | FULL/OTHER | 192.168.10.3  | 192.168.10.3 | 5  | 2   | 0   |
| Ve 10 | 192.168.10.1 | 1   | FULL/OTHER | 192.168.10.4  | 192.168.10.4 | 5  | 2   | 0   |
| Ve 10 | 192.168.10.1 | 1   | FULL/OTHER | 192.168.10.5  | 192.168.10.5 | 5  | 2   | 0   |
| Ve 10 | 192.168.10.1 | 1   | FULL/OTHER | 192.168.10.6  | 192.168.10.6 | 5  | 2   | 0   |

RBridge01# show ip route ospf Total number of IP routes: 10 Type Codes - B:BGP D:Connected O:OSPF S:Static +:Leaked route; Cost - Dist/Metric BGP Codes - i:iBGP e:eBGP OSPF Codes - i:Inter Area 1:External Type 1 2:External Type 2 s:Sham Link Destination Port Cost Type Uptime Gateway 192.168.1.2/32 192.168.10.2 Ve 10 110/2 30m22s 0 192.168.1.3/32 192.168.10.3 13m54s Ve 10 110/2 0 192.168.1.4/32 192.168.10.4 110/2 12m47s Ve 10 0 110/2 11m49s 192.168.1.5/32 192.168.10.5 Ve 10 0 192.168.1.6/32 192.168.10.6 110/2 0 11m5s Ve 10

RBridge01#

RBridge01# ping 192.168.1.6 source 192.168.1.1 Type Control-c to abort PING 192.168.1.6 (192.168.1.6) from 192.168.1.1: 56 data bytes 64 bytes from 192.168.1.6: icmp\_seq=0 ttl=64 time=4.368 ms 64 bytes from 192.168.1.6: icmp\_seq=1 ttl=64 time=4.316 ms 64 bytes from 192.168.1.6: icmp\_seq=2 ttl=64 time=4.107 ms 64 bytes from 192.168.1.6: icmp\_seq=3 ttl=64 time=4.099 ms 64 bytes from 192.168.1.6: icmp\_seq=4 ttl=64 time=4.138 ms --- 192.168.1.6 ping statistics ---5 packets transmitted, 5 packets received, 0% packet loss round-trip min/avg/max/stddev = 4.099/4.206/4.368/0.113 ms RBridge01#

© 2015 BROCADE COMMUNICATIONS SYSTEMS, INC. INTERNAL USE ONLY

Configure OSPF

- Create Area 0.0.0.0
- Add VE 10 to Area 0.0.0.0
- Create a Loopback 1 Interface
- Add Loopback 1 to Area 0.0.0.0

Use the following commands to verify that it works:

- show ip ospf neighbors
- show ip route ospf
- ping <address> source <your loopback address>

|                    | RBridge 01      | RBridge 02      | RBridge 03      | <b>RBridge 04</b> | RBridge 05      | <b>RBridge 06</b> |
|--------------------|-----------------|-----------------|-----------------|-------------------|-----------------|-------------------|
| Management IP      | 10.10.10.1      | 10.10.10.2      | 10.10.10.3      | 10.10.10.4        | 10.10.10.5      | 10.10.10.6        |
| VLAN 10 IP         | 192.168.10.1/24 | 192.168.10.2/24 | 192.168.10.3/24 | 192.168.10.4/24   | 192.168.10.5/24 | 192.168.10.6/24   |
| Area ID            | 0.0.0.0         | 0.0.0.0         | 0.0.0.0         | 0.0.0.0           | 0.0.0.0         | 0.0.0.0           |
| Loopback 1 Address | 192.168.1.1/32  | 192.168.1.2/32  | 192.168.1.3/32  | 192.168.1.4/32    | 192.168.1.5/32  | 192.168.1.6/32    |

© 2015 BROCADE COMMUNICATIONS SYSTEMS, INC. INTERNAL USE ONLY

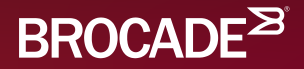

## **Open Playtime**

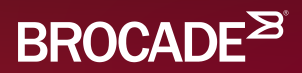

## Thank You